### **Prince George's County Government NEOGOV Learn Instruction Guide** How to Enroll Learners into Learning Plans

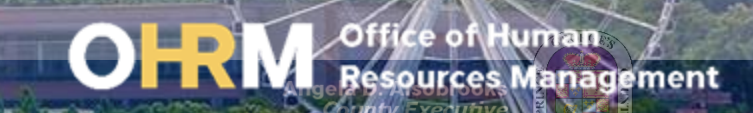

# **Instruction Guide Topics**

### This instruction guide will show you how to:

- 1. Login to the LMS
- 2. Access the NEOGOV Learn portal for an HR User
- 3. How to Enroll Learners in Learning Plans

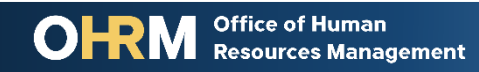

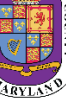

### **Internet Browsers Used to Access NEOGOV Learn**

# **NEOGOV** Learn can be accessed using two internet browsers:

- Google Chrome
- Microsoft Edge

### These systems should be used to ensure that all functionality in NEOGOV Learn is accessible.

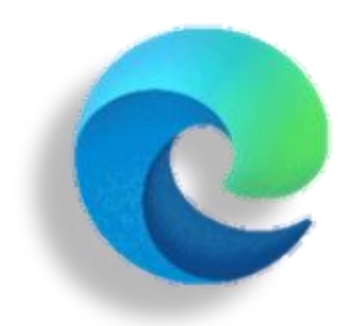

### **Microsoft Edge**

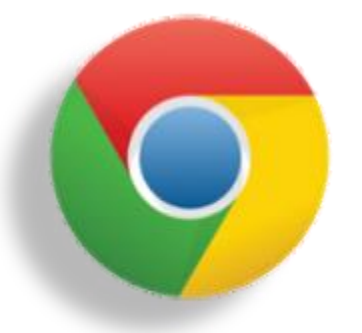

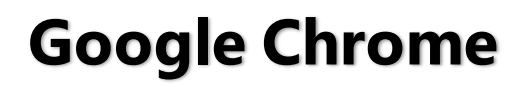

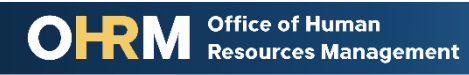

# **STEP 1** Navigate to the LMS Login Page

- a. From your browser window navigate to the OHRM County Learning and Development webpage <u>online here</u>
- b. Click **NEOGOV Learn LMS** image

**Please Note:** You must use either the Google Chrome or Microsoft Edge with Chromium internet browsers to access the LMS

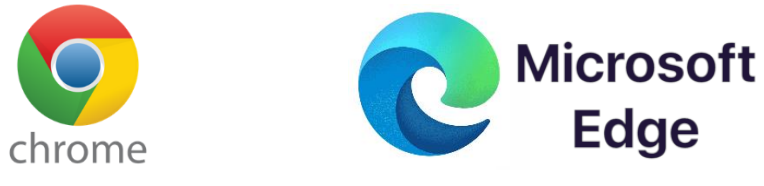

Office of Human

Resources Management

#### New LMS Access - NEOGOV Learn

Available starting June 1, 2021

Please click the image below to access the new Prince George's County Learning Management System.

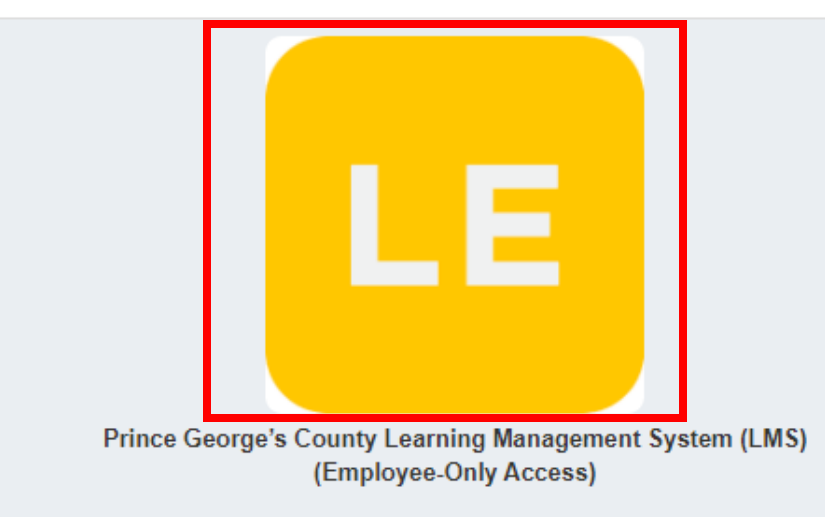

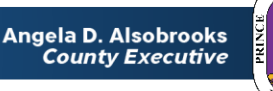

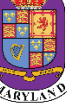

# **STEP 1** *(continued)* Login to the LMS

#### Employees are able to use Single Sign On to login to NEOGOV Learn.

a. Once you reach the login page, enter your county email address and password, and click "Sign In"

**Please Note:** You should use the same email and password used to login your computer

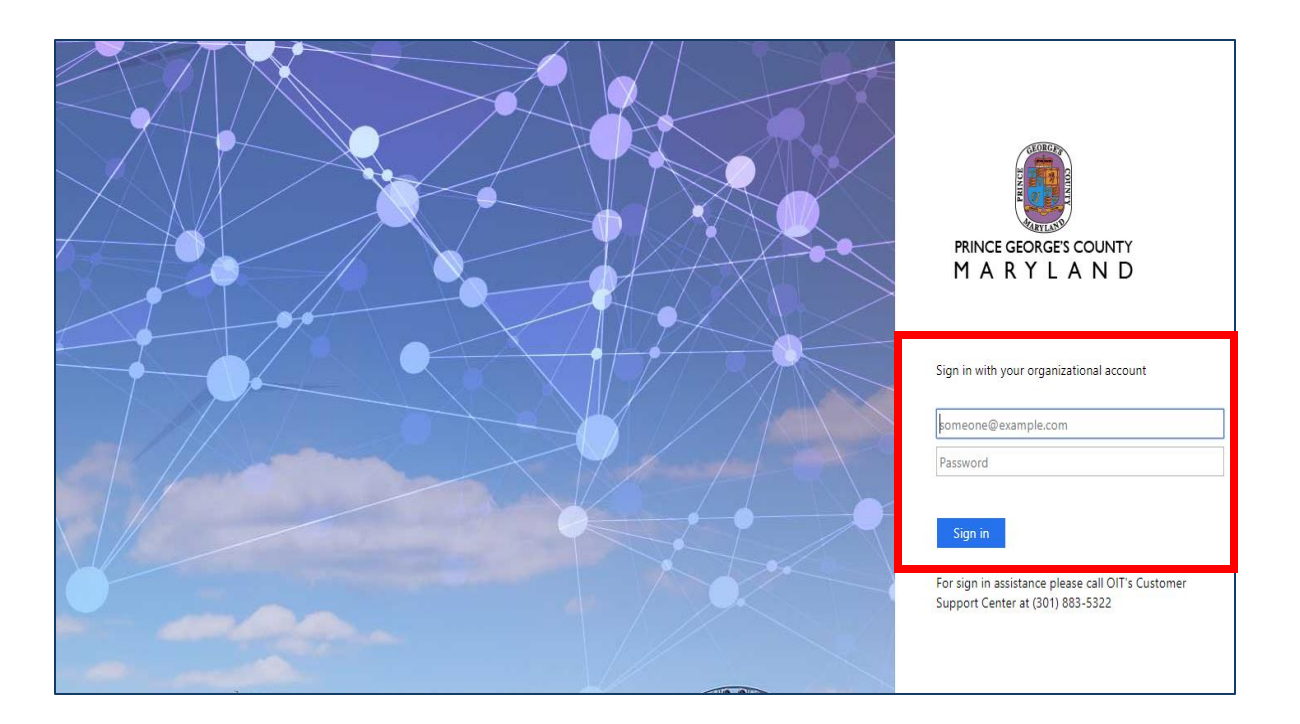

# **STEP 2** To Access NEOGOV Learn Portal

### **To Access NEOGOV Learn:**

- 1. From the main NEOGOV page, use the mouse and hover over the Dashboard Icon near the top of the screen
- A dropdown menu will show Onboard and Learn. Click Learn to access the Learn portal.

| NEOGC 1 📑 Dashboard                                                           | <ul> <li>✓ Q Search 1</li> </ul> | or employees or posit | ions      |                 |
|-------------------------------------------------------------------------------|----------------------------------|-----------------------|-----------|-----------------|
| CT Cnboard<br>Learn                                                           | 2 pard                           |                       |           |                 |
| Claude Test<br>Administrative Specialist 1G<br>Office of Human Resources Mgmt | shboard My O                     | nboarding             |           |                 |
| <u>My Profile</u>                                                             | My Tasks     View All Tasks (1   |                       |           | People          |
| ♠ Dashboard                                                                   |                                  |                       |           | MY MANAGER      |
| Ξ Tasks 😰                                                                     | OVERALL STAT                     | JS                    |           | MT Manager Test |
| 몶 People                                                                      |                                  |                       |           | •               |
|                                                                               | 3                                | 2                     | 7         |                 |
| ₽ Training                                                                    | Overdue                          | Z<br>Due This Week    | Due Later |                 |
| III] Reports                                                                  | Overdae                          | Due mis week          |           | Quick Actions   |
|                                                                               |                                  |                       |           | Write a Journal |
|                                                                               | TASKS                            |                       |           | Browse Training |
|                                                                               | TRAINING • ONLINE COURSE         |                       |           | S View my curre |

## **STEP 2** (*continued*) To Access NEOGOV Learn Portal

#### NEOGOV Search Learn V 3 **Training Activity** Learning Plans Dashboard My Courses Course Catalog Libraries Course Management ~ Reports ~ Learners 3a Learning Plans From the Navigation bar, 3. click Learning Plans. H = Q Search Learning Plans Learning Plans also known as a. Learning Plans ₹ Name curriculums or learning paths are a Employee Performance Management for Agency Human Resources Liaisons (HRLs) collection of courses that can be Published E PM300 3 COURSES 2 LEARNERS grouped together and assigned to an employee. They are most used Employee Performance Management for Employees Published E PM10 4 COURSES & 1 LEARNERS to provide a series of trainings to aid continued professional Employee Performance Management Process for Supervisors Published F PM200 5 COURSES & 1 LEARNERS development. HR Users can enroll Learners into Learning Plans that TEST Not Published E TEST2021 are published. 3 COURSES & 1 LEARNERS **TEST** - Business Communication Essentials 3 LEARNER(S) OVERDUE Published Office of Human Angela D. Alsobrooks County Executive Resources Management

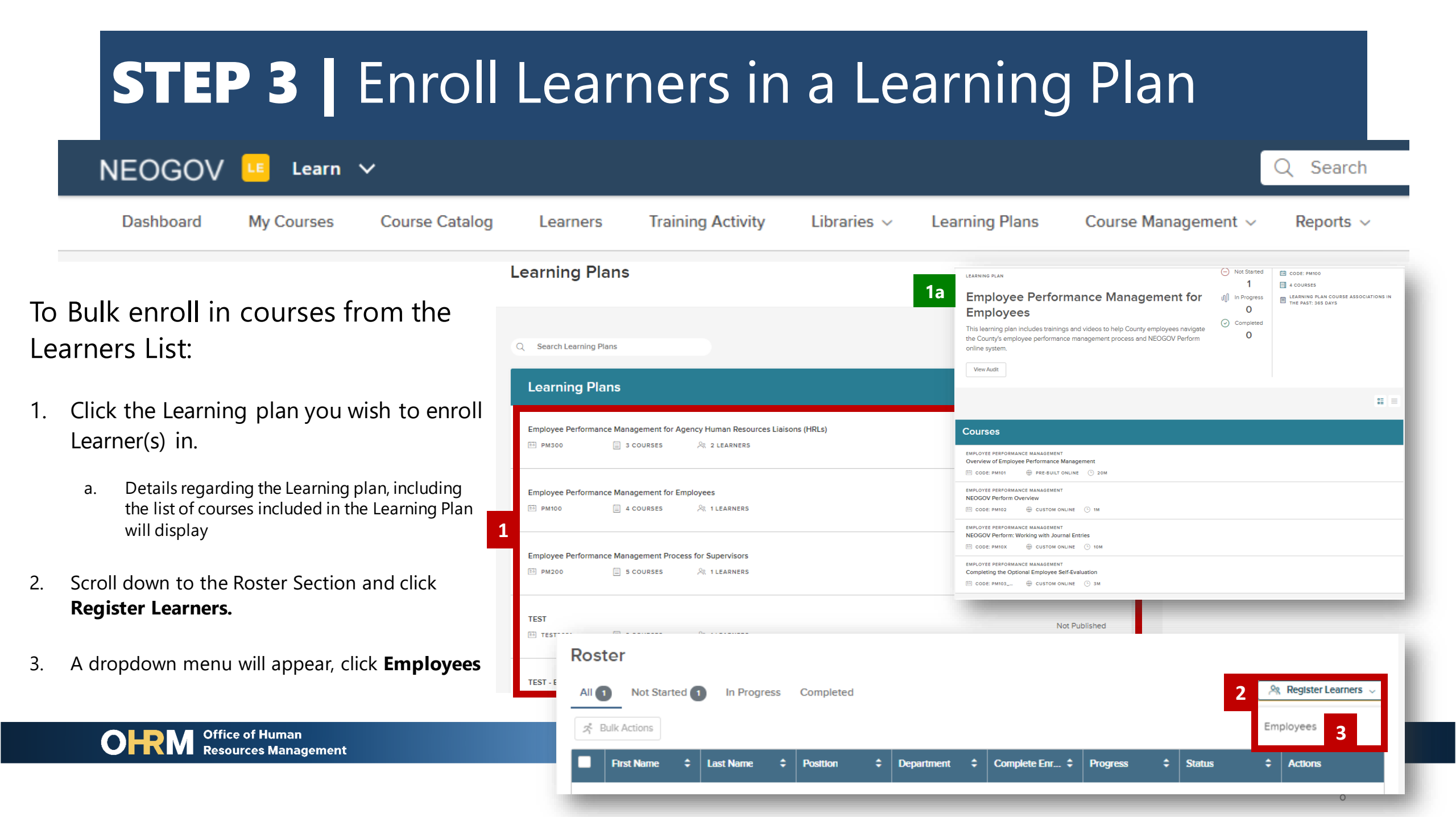

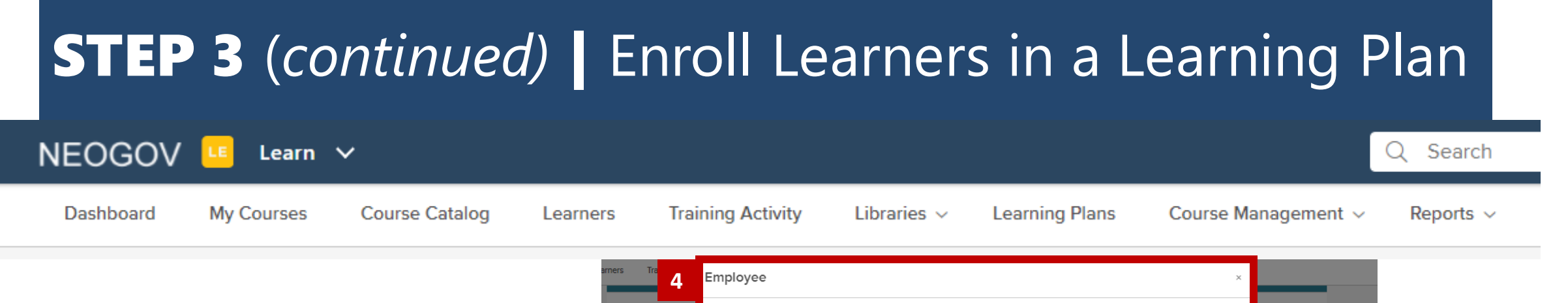

- A box will appear listing all agency learners. The HR User can select Learners to be registered for the selected learning plan by checking the box next to the Learner's name.
  - a. To select all names, click the box located in the table.
- 5. Once Learners are selected, click **Register Employees**

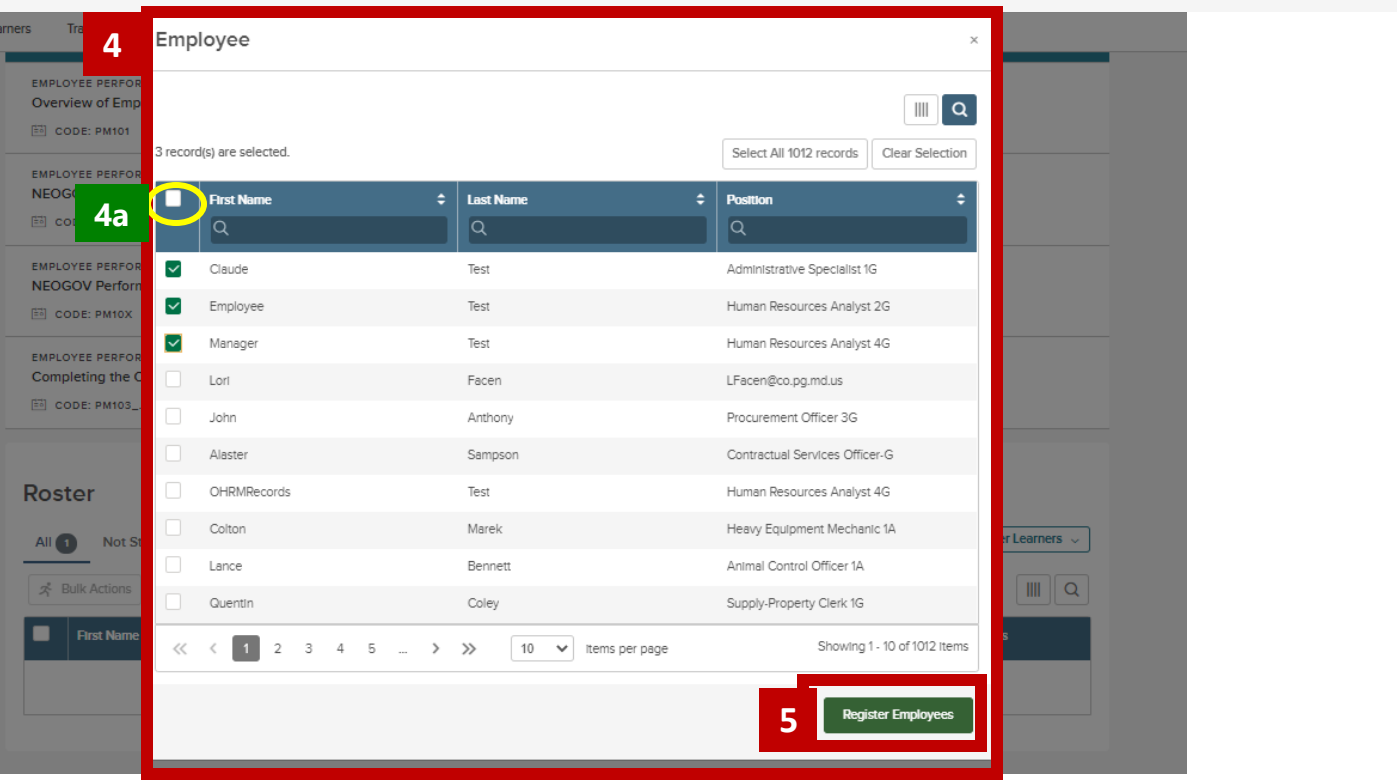

Angela D. Alsobrooks County Executive

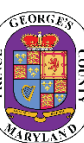

## **STEP 3** (*continued*) Enroll Learners in Learning Plans

#### To Enroll Learners into the Selected Learning Plan:

- 6. Another menu will pop out to advise that the request or bulk action (if selecting multiple courses) may take some time and will provide a link to check the status of the submission.
- 7. Once Action is completed. The bar will show 100% and the notification will reflect the action was completed.
- 8. A table with also show, listing all the courses learners in the bulk action were enrolled in

Office of Human Resources Management

|    | 6<br>i<br>This bulk action may take some time                           |                           |                                                                                                    |                              |                          |  |  |  |  |  |
|----|-------------------------------------------------------------------------|---------------------------|----------------------------------------------------------------------------------------------------|------------------------------|--------------------------|--|--|--|--|--|
| 0% |                                                                         | Nee<br>https://learn.neog | d to go? You can always find this screen by visiting thi<br>ov.com/admin/bulk-operation/82168b27-02dc-4dc8- | s link:<br>8118-1ba47bf70c55 |                          |  |  |  |  |  |
|    | Tot                                                                     | al S                      | Success                                                                                                    | Fa                           | n<br>)                   |  |  |  |  |  |
|    | -                                                                       |                           | ⊘<br>Your Bulk Action Is Done                                                                               | .!                           | _                        |  |  |  |  |  |
|    | 7<br>Need to go? You can always find this screen by visiting this link: |                           |                                                                                                    |                              |                          |  |  |  |  |  |
|    |                                                                         | https://learn.neogov      | .com/admin/bulk-operation/48b57e76-3a9f-436                                                                 | a-9efa-6a698dc328e6<br>Fail  | ·                        |  |  |  |  |  |
|    |                                                                         | 3                         | 3                                                                                                    | 0                            |                          |  |  |  |  |  |
| 8  | Employee Name                                                           | ÷                         | Learning Plan Name 🗘                                                                                        | Result                       | ۵<br>ډ                   |  |  |  |  |  |
|    | Q<br>Claude Test                                                        |                           | Q<br>Employee Performance Management for Em                                                                 | Q.<br>Success                | ste                      |  |  |  |  |  |
|    | Employee Test<br>Manager Test                                           |                           | Employee Performance Management for Em<br>Employee Performance Management for Em                            | Success                      | 10                       |  |  |  |  |  |
|    | ≪ < 1 >                                                                 | ≫ [10 ♥                   | Items per page                                                                                              |                              | Showing 1 - 3 of 3 items |  |  |  |  |  |

# **Questions?**

Please contact the OHRM Learning, Performance, and Organizational Development (LPOD) division for questions or support accessing NEOGOV Learn.

The LPOD division will respond within three (3) working days.

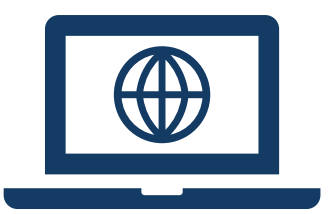

### Email LPOD@co.pg.md.us

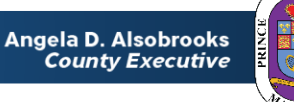